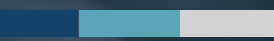

## HITRUST<sup>®</sup> RESERVATION SYSTEM

Overview

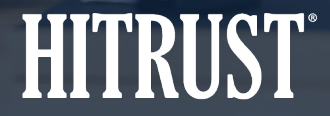

# **Table of Contents**

- Summary: HITRUST<sup>®</sup> Reservation System
- Instructions: How to Make a Reservation
- Anticipated Questions

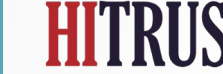

## Summary: HITRUST<sup>®</sup> Reservation System

- The HITRUST QA Reservation System within the HITRUST MyCSF<sup>®</sup> platform allows Assessed Entities to schedule when quality assurance (QA) procedures for HITRUST i1 and r2 Validated Assessments.
- Assessed Entities have the ability to select when QA will begin for HITRUST i1 and r2 Validated Assessments up to a year in advance.
- A QA reservation is required for submitting any HITRUST i1 or r2 Validated Assessments to HITRUST.

| MyCSF. HOME REFERENCES                                                        | ANALYTICS CORRECTIVE ACTION PLANS ADMINISTRATION TASKS VIEWS TIME TRACKER                                                                                                    |                                                     |
|-------------------------------------------------------------------------------|----------------------------------------------------------------------------------------------------|-----------------------------------------------------|
| HITRUST<br><u>XX-AEB REVIEW_ENHANCEMENTS</u><br>WILDATED<br>A Name & Security | RESERVATION                                                                                                    | Reservation Details<br>Block Id: 2021-41            |
| Admin & Scoping<br>Organization Information                                   | Welcome     O     Submission Date     O     QA Blocks     O     Credit     O     Confirmation                                                                                                    | Start Date: 10/3/2021<br>Submission Date: 9/19/2021 |
| Assessment Options<br>Scope of the Assessment<br>Default Scoring Profile      | Make Your Reservation                                                                                                    |                                                     |
| Factors                                                                       | In a few simple steps, MyCSF now allows you the flexibility to choose when the QA work on your Assessment will start. Click the Get Started button below to make a QA reservation. For more information about QA reservations please see our FAQs. |                                                     |
| Assessment     Junt - Information Protection Program                          | Get Started →                                                                                                    |                                                     |
| or smorthatorr rotection Program                                              |                                                                                                    |                                                     |

www.HITRUSTAlliance.net | 855.HITRUST (855.448.7878)

The Assessed Entity should access the i1 or r2 assessment in MyCSF and, within the assessment object, follow the steps below:

• Step 1 - Navigate to the Reservation System by clicking *Reservation* on the left sidebar within your assessment.

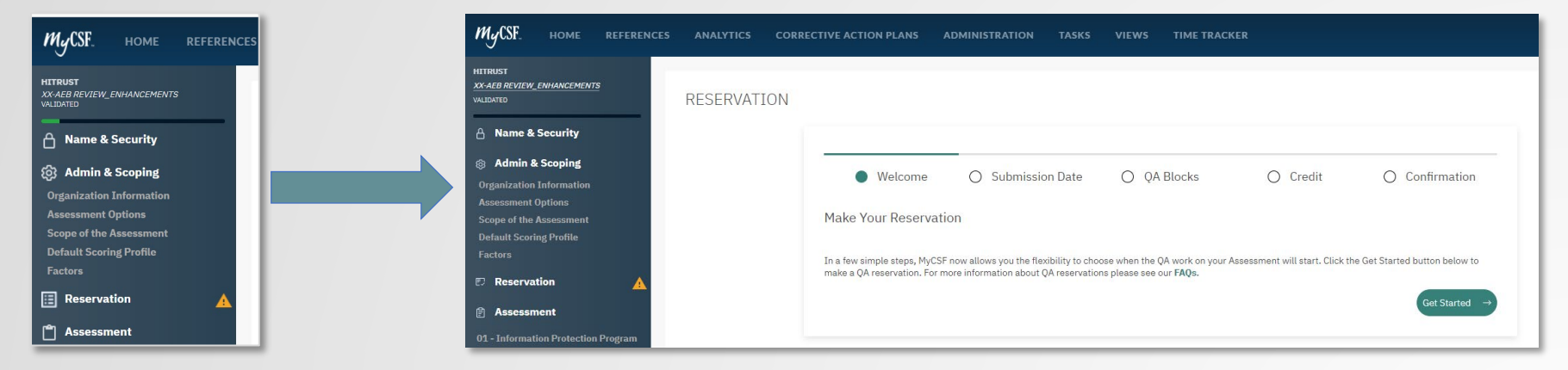

• Step 2 - Click Get Started to begin making your reservation.

4

• Step 2a - Select the date that you plan to submit your assessment to HITRUST and click *Continue*.

**Note:** If you do not submit your assessment on or before the submission date that you select, your reservation will be cancelled, and you will have to make a new reservation to submit your assessment. Assessments cancelled 30 days or more prior to the submission date are able to schedule a new reservation without incurring a change fee.

| ITRUST<br>X-AEB REVIEW_ENHANCEMENTS                |             |                          |                         |                      |          |                |
|----------------------------------------------------|-------------|--------------------------|-------------------------|----------------------|----------|----------------|
| DATED                                              | RESERVATION | J                        |                         |                      |          |                |
| Name & Security                                    |             |                          |                         |                      |          |                |
| Admin & Scoping                                    |             |                          |                         | -                    |          |                |
| Organization Information<br>Assessment Options     |             | ⊘ Welcome                | • Submission<br>Date    | ○ QA Blocks          | 🔘 Credit | O Confirmation |
| icope of the Assessment<br>Default Scoring Profile |             |                          |                         |                      |          |                |
| Factors                                            |             | Pick a submissio         | n date                  | mitted by this Data  |          |                |
| Reservation                                        |             | The Assessment in this i | veservation must be sub | mitted by this Date. |          |                |
| a                                                  |             | Submission Date:         |                         |                      |          |                |
| Assessment                                         |             | 03/24/2021               |                         |                      |          |                |
| 01 - Information Protection<br>Program             |             |                          |                         |                      |          |                |
| 02 - Endpoint Protection                           |             | Go Back                  |                         |                      |          | Continue →     |
| 03 - Portable Media Security                       |             |                          |                         |                      |          |                |
| 04 - Mobile Device Security                        |             |                          |                         |                      |          |                |

www.HITRUSTAlliance.net | 855.HITRUST (855.448.7878)

• Step 2b - Select the QA Block that you would like to reserve and click *Continue*. The QA review of your assessment will begin during your reserved QA Block.

**Note:** The icon indicates that the QA Block contains only expedited reservations. An expedited credit is required to make an expedited reservation. You may contact your Customer Success Manager to purchase an expedited credit.

QA Blocks <u>without</u> the *()* icon can be reserved using your regular Validated Assessment Report Credit.

| C                                                                                                    | Welcome                                      | 0     | Submission Date                         | ● QA | Blocks                          | O Cr | edit              | 0                      | Confirmation |
|----------------------------------------------------------------------------------------------------|----------------------------------------------|-------|-----------------------------------------|------|---------------------------------|------|-------------------|------------------------|--------------|
| wailable QA Blocks                                                                                                    |                                              |       |                                         |      |                                 |      |                   |                        |              |
| iased upon your Submission Date, the QA Blocks are the earliest available QA Blocks that can accommodate your Reservation to begin HITRUST's QA |                                              |       |                                         |      |                                 |      |                   |                        |              |
| rocess. You may also use the filter to find an alternative QA Block.                                                                            |                                              |       |                                         |      |                                 |      |                   |                        |              |
| Have a reservation date in mind?<br>mm/dd/yyyy D FILTER - SEARCH                                                                                |                                              |       |                                         |      |                                 |      |                   |                        |              |
| mm/do                                                                                                    | reservation date in<br>d/yyyy                | mind? | FILTER * SEARCH                         |      |                                 |      |                   |                        |              |
| mm/dc                                                                                                    | reservation date in<br>d/yyyy<br>QA Block Id | mind? | FILTER - SEARCH                         |      | Start                           |      | End               | I                      |              |
| mm/do                                                                                                    | QA Block Id                                  | mind? | FILTER * SEARCH                         |      | Start<br>8/29/2021              |      | End<br>9/4        | 4/2021                 |              |
| mm/dc                                                                                                    | QA Block Id<br>2021-36 (2)<br>2021-38        | mind? | FILTER * SEARCH 2 Remaining 1 Remaining |      | Start<br>8/29/2021<br>9/12/2021 |      | End<br>9/4<br>9/2 | 1<br>4/2021<br>18/2021 |              |

- Step 2c Select the Report Credit that you will use to submit this assessment and click *Continue*.
  - When making a reservation for an r2 assessment, this screen will show only your available r2 credits.
  - When making a reservation for an i1 assessment, this screen will show only your available i1 credits.

**Note:** This page will be skipped if you have only one available Report Credit. If you have multiple credits to choose from, we recommend selecting the credit with the soonest expiration date.

Credits with the *icon* can be used to reserve expedited reservations.

| ♂ Welcome                        | Submission Date | 🥥 QA Blocks | Credit | O Confirmation                                     |
|----------------------------------|-----------------|-------------|--------|----------------------------------------------------|
| wailable Credit                  | S               |             |        | 59:48<br>Time remaining to<br>confirm reservation. |
| Credit Id                        | Expiration Date |             |        |                                                    |
| <ul> <li>Credit #4720</li> </ul> | 2/22/2022       |             |        |                                                    |
| O Credit #499                    | 9 🕘 3/30/2022   |             |        |                                                    |
| O Credit #500                    | 3/30/2022       |             |        |                                                    |
| io Back                          |                 |             |        | Continue →                                         |

• Step 3 - Review your reservation information on the confirmation page, agree to the Cancellation Policy, and click *Continue* to confirm your reservation.

|                                                                                                    |                                                                                                    | RESERVATION |                                                                                                    |                    |                                                                                                    |                                                                                                    |
|----------------------------------------------------------------------------------------------------|----------------------------------------------------------------------------------------------------|-------------|----------------------------------------------------------------------------------------------------|--------------------|----------------------------------------------------------------------------------------------------|----------------------------------------------------------------------------------------------------|
| Welcome       Submission Date       Q.         Reservation Confirmation         Submission Deadline       3/24/2021       Q.         3/24/2021       Q.       Q.         QA Block       Block 2021-16       Q.         Block 2021-16       Credit H#720       Credit H#720         Expires 2/22/2022       Credit #720       Credit #720 | A Blocks Credit Confirmation<br>SB:38<br>Time remaining to<br>confirm reservation.<br>Change / Cancellation Policy<br>Customers may change or cancel their reservation date at any time<br>prior to submitting their assessment; however, changes or<br>cancellations within thirty (30) days of the reservation date will<br>incur a Change Fee. The Change Fee will be an amount equal to ten<br>percent (10%) of the cost of the Validated Assessment Report<br>Credit being used for this reservation. The Change Fee will be<br>invoiced at the time of the reservation change or cancellation. If<br>the Customer's submission is not received on or before the date of<br>the reservation, the Customer will also be considered to have<br>cancelled the reservation and will incur the Change Fee as noted<br>above. The payment terms for a Change Fee will be net thirty (30)<br>days from the date of the invoice and must be paid prior to<br>submission of the Validated Assessment to HITRUST.<br>Modify Reservation<br>3/12/2021<br>Last day to cancel a reservation without penalty. |             | Reservation 1549<br>Submission Deadline<br>3/24/2021<br>QA Block<br>Block 2021-16<br>4/11/2021 - 4/17/2021<br>Credit 4720<br>Expires 2/22/2022 |                    | Change / Cancellation<br>Customers may change<br>prior to submitting thei<br>cancellations within thi<br>incur a Change Fee. The<br>percent (10%) of the co<br>Credit being used for the<br>Customer's submiss<br>the reservation, the Cu<br>cancelled the reservation<br>above. The payment the<br>days from the date of the<br>submission of the Valid<br>Modify Reservation<br>3/12/2021<br>Last day to cancel a res | Policy<br>error cancel their reservation date at any time<br>rassessment; however, changes or<br>rry (30) days of the reservation date will<br>e change Fee will be an amount equal to ten<br>ost of the Validated Assessment Report<br>is reservation. The Change Fee will be<br>the reservation change or cancellation. If<br>sion is not received on or before the date of<br>stomer will also be considered to have<br>on and will incur the Change Fee as noted<br>rms for a Change Fee will be net thirty (30)<br>he invoice and must be paid prior to<br>lated Assessment to HITRUST. |
| Go Back                                                                                                    | ☐ I have read and agree to the HITRUST Reservation Cancellation<br>Policy *                                                                                                    |             |                                                                                                    | Modify Reservation | X<br>CANCEL RESERVATION                                                                                                    |                                                                                                    |

8

## **Instructions: Change Reservation**

#### Reservation 1549

#### Submission Deadline

3/24/2021 🚞

#### QA Block

Block 2021-16 4/11/2021 - 4/17/2021

#### Credit Used

Credit #4720 Expires 2/22/2022

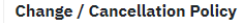

Customers may change or cancel their reservation date at any time prior to submitting their assessment; however, changes or cancellations within thirty (30) days of the reservation date will incur a Change Fee. The Change Fee will be an amount equal to ten percent (10%) of the cost of the Validated Assessment Report Credit being used for this reservation. The Change Fee will be invoiced at the time of the reservation change or cancellation. If the Customer's submission is not received on or before the date of the reservation, the Customer will also be considered to have cancelled the reservation and will incur the Change Fee as noted above. The payment terms for a Change Fee will be net thirty (30) days from the date of the invoice and must be paid prior to submission of the Validated Assessment to HITRUST.

#### **Modify Reservation**

#### 3/12/2021

Last day to cancel a reservation without penalty.

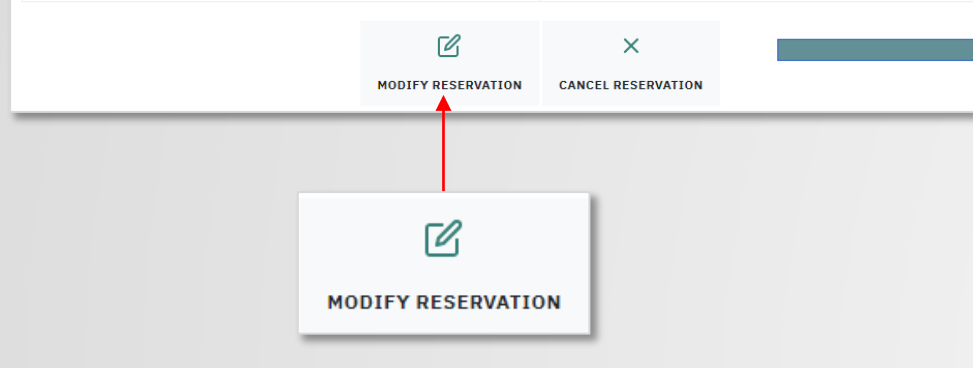

#### Change Reservation: Click on *Modify Reservation* and make the new reservation.

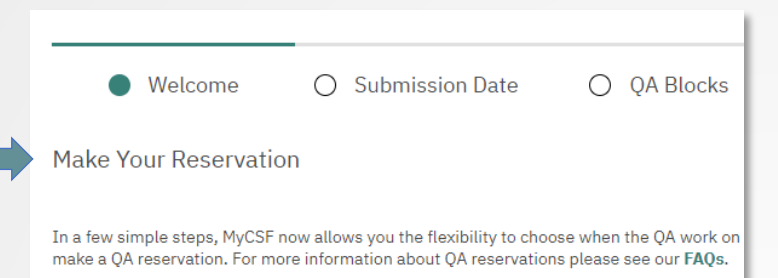

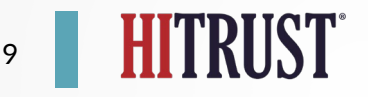

## **Instructions: Cancel Reservation**

Are you sure that you want to cancel your reservation? Cancel RESERVATION Reservation 1549 Submission Deadline Change / Cancellation Policy 3/24/2021 Customers may change or cancel their reservation date at any time prior to submitting their assessment; however, changes or OA Block cancellations within thirty (30) days of the reservation date will Block 2021-16 incur a Change Fee. The Change Fee will be an amount equal to ten 4/11/2021 - 4/17/2021 percent (10%) of the cost of the Validated Assessment Report Credit being used for this reservation. The Change Fee will be Credit Used invoiced at the time of the reservation change or cancellation. If the Customer's submission is not received on or before the date of Credit #4720 the reservation, the Customer will also be considered to have Expires 2/22/2022 cancelled the reservation and will incur the Change Fee as noted above. The payment terms for a Change Fee will be net thirty (30) RESERVATION days from the date of the invoice and must be paid prior to submission of the Validated Assessment to HITRUST. Modify Reservation 3/12/2021 Last day to cancel a reservation without penalty. × CANCEL RESERVATION MODIFY RESERVATION CANCEL RESERVATION

**Cancel Reservation:** Click on *Cancel Reservation*. A system confirmation will be displayed and then click continue to have the option to make a new reservation.

10

**Reservation Canceled** 

Continue

Your reservation has been canceled.

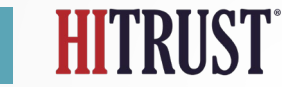

www.HITRUSTAlliance.net | 855.HITRUST (855.448.7878)

### **Anticipated Questions**

|    | Question                                                                               | Answer                                                                                                    |
|----|----------------------------------------------------------------------------------------|----------------------------------------------------------------------------------------------------|
| 1  | Are reservations required?                                                             | Starting on July 1, 2021 a reservation will be required for any HITRUST Validated Assessments that will be submitted to HITRUST and have not previously been submitted.                |
| 2  | Do I need to make a reservation for a Bridge, Interim, or<br>Readiness Assessment?     | No, reservations are only available for HITRUST Validated Assessments.                                                                                                    |
| 3  | Where do I make a reservation?                                                         | Within the MyCSF platform.                                                                                                    |
| 4  | How far out can I make a reservation?                                                  | Reservations are possible up to one year in advance.                                                                                                    |
| 5  | Are there any changes to the QA process?                                               | No, there are no changes to the steps and procedures in the QA process, the only change is scheduling the starting date.                                                               |
| 6  | Can I make reservation without a Validated Assessment Report Credit?                   | No, a Validated Assessment Report Credit is required to make a reservation.                                                                                                    |
| 7  | Is there a cost to use the Reservation System?                                         | There is no additional cost to use the Reservation System.                                                                                                    |
| 8  | Can I make a reservation without creating my assessment object?                        | No, the assessment object must be created in order to book a reservation.                                                                                                    |
| 9  | What is a QA Block?                                                                    | QA Blocks are one week increments that contain reservation slots which are tied to specific assessments.                                                                               |
| 10 | During my QA Block when can I expect to receive feedback from HITRUST?                 | For assessments in the normal QA workflow External Assessor Organizations can expect to receive feedback from HITRUST within seven to ten business days after the end of the QA Block. |
| 11 | Does a reservation represent the date HITRUST will finish QA and post my draft report? | Reservations within a QA Block indicate the week that the HITRUST analyst will begin QA procedures on the assessment.                                                                  |

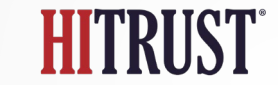

|    | Question                                                                                                    | Answer                                                                                                    |
|----|----------------------------------------------------------------------------------------------------|----------------------------------------------------------------------------------------------------|
| 12 | I submitted to HITRUST, however my assessment was returned.<br>How much time do I have to resubmit?                                          | Your assessment must be accepted prior to the start of your QA Block, otherwise your reservation will be cancelled. You should work with your HITRUST Authorized External Assessor Organization to remediate any issues and resubmit as quickly as possible. |
| 13 | My assessment was reverted during QA. Do I need to make another reservation to resubmit it?                                                  | No, reservations are only required for the initial submission.                                                                                                    |
| 14 | How can I purchase an Expedited Reservation?                                                                                                 | Contact your Customer Success Manager and they can assist you in purchasing an expedited reservation.                                                                                                    |
| 15 | How can I get help making or modifying a reservation?                                                                                        | Please contact HITRUST Support for assistance utilizing the Reservation System.                                                                                                    |
| 16 | I missed my submission date. What should I do?                                                                                               | Work with your HITRUST Authorized External Assessor Organization to determine a new submission date and book a new reservation.                                                                                                    |
| 17 | What if I know beforehand that I need to reschedule my submission date?                                                                      | You can reschedule your reservation at any time without a change fee up to 30 days prior to the reservation date.                                                                                                    |
| 18 | I plan to submit my HITRUST CSF Validated Assessment on or prior to June 30, 2021. Do I need to make a reservation?                          | No reservation is required. HITRUST will not enable the reservation functionality within MyCSF until July 1, 2021.                                                                                                    |
| 19 | My Validated Assessment Report Credit will expire before my submission date. Can I still use it to make a reservation and submit to HITRUST? | Yes, the credit must be valid at the time of making the reservation.                                                                                                    |

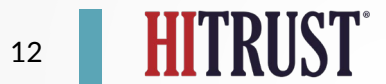

# HTRUST®

HITRUSTAlliance.net

© 2022 HITRUST All rights reserved. Any commercial uses or creations of derivative works are prohibited. No part of this publication may be reproduced or utilized other than being shared as is in full, in any form or by any means, electronical or mechanical, without HITRUST's prior written permission.